www.cl.co.th

### <u>พจมาน</u>

เพื่อเพิ่มรูป Profile ตัวเองในระบบพจมาน <mark>ขั้นตอนการใส่รูปโปรไฟล์</mark>

## 1.เลือกที่โปรไฟล์

2.view Your Profile

| Pojjaman PURCHASE SC<br>ashboard New Dashboard V |             |                     |  |  |
|--------------------------------------------------|-------------|---------------------|--|--|
| Dashboard 0                                      | Cashiboard  | 2 View Your Profile |  |  |
|                                                  | Dashboard 0 | •                   |  |  |
| /clonik/#                                        |             |                     |  |  |

#### 3.เลือก Change Picture

| Pojjaman PURCHASE SC    |                        |          |               | 💡 HO: บริษัท คอนสตรัคย 💛 | A 4            |
|-------------------------|------------------------|----------|---------------|--------------------------|----------------|
| ROLE MEMBER SECURETY AN | D HISTORY ACCESS TOKEN | LINE .   |               |                          | O User profile |
|                         | ×                      | 1        |               |                          |                |
|                         |                        |          | Other Name    |                          |                |
|                         |                        | <u> </u> |               |                          |                |
|                         |                        | i        | Mobile Number |                          |                |
|                         |                        |          |               |                          |                |
|                         |                        |          |               |                          |                |
| 1                       |                        | i        |               |                          |                |
|                         |                        |          | Parition      |                          |                |
| i 3                     |                        |          |               |                          |                |
|                         |                        |          |               |                          |                |
| Change Pi               | cture                  |          |               |                          |                |
| Change Signature        | Туре                   | -        |               |                          |                |
|                         | * User And Emp         | loyee    |               |                          |                |
|                         | Seat Type              |          |               |                          |                |
|                         | BasicSeat              |          |               |                          |                |
| Change Stamp            | Liser Name             |          |               |                          |                |
|                         | o del Malifie          |          |               |                          |                |
|                         |                        |          |               |                          |                |
|                         |                        |          |               |                          |                |

CONSTRUCTION

NES

www.cl.co.th

#### <u>พจมาน</u>

# <u>ขั้นตอนการใส่รูปโปรไฟล์</u>

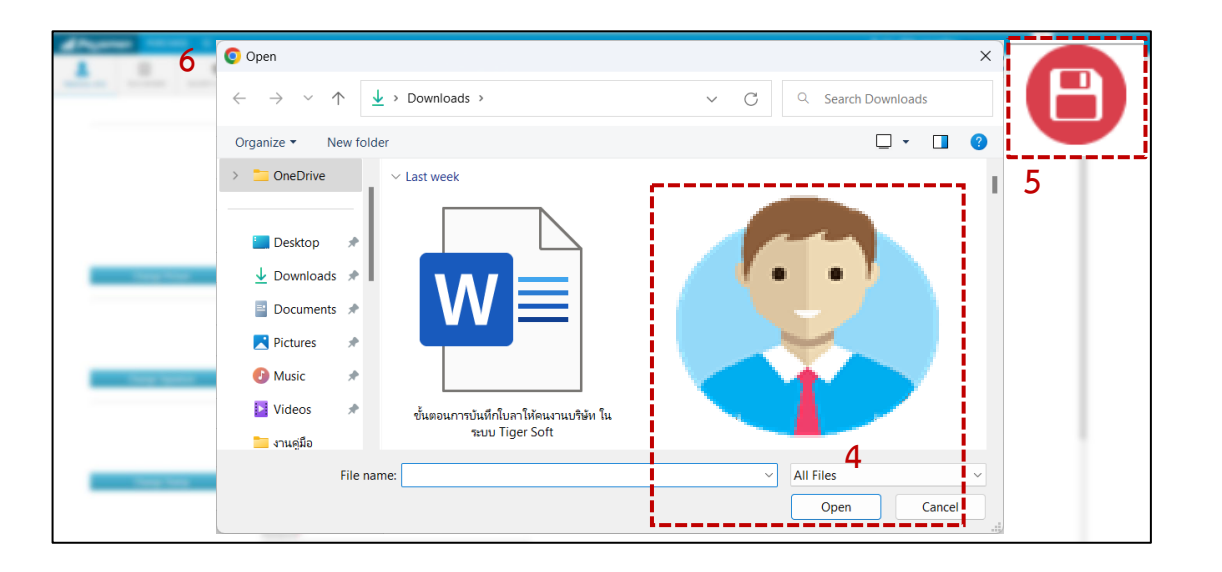

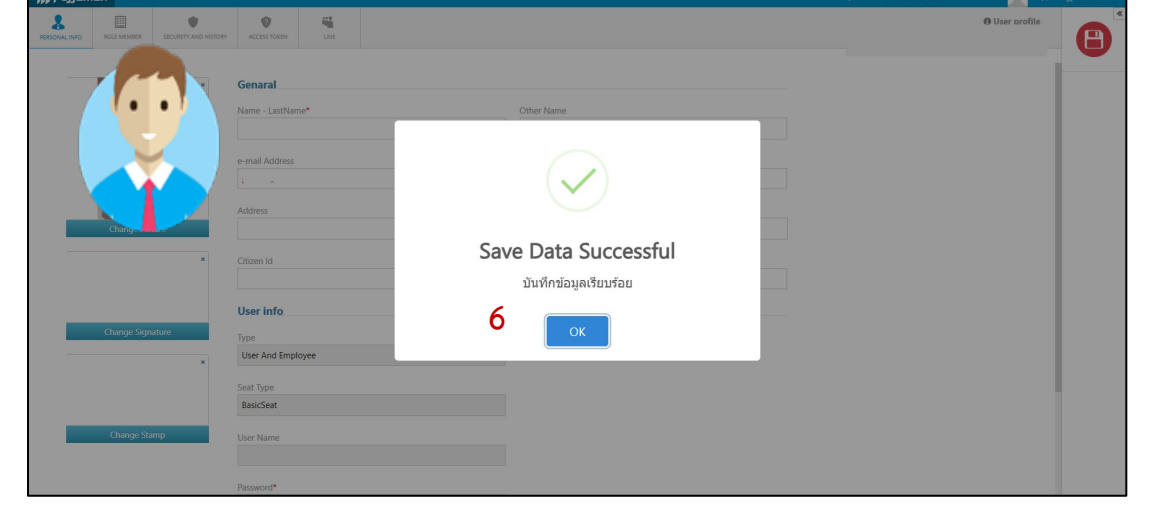

4.เลือกรูปที่ต้องการใส่ > Open

5. แล้วกดที่

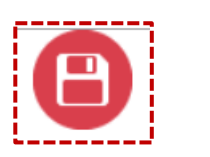

## 6.กด OK เป็นการใส่รูปเสร็จเรียบร้อยแล้ว